### How To Set Up Digital Wallet Apple Pay

8:50

Tha

SC

.... 1234

11 5G 93

Rave

Hold Near Reader

VISA

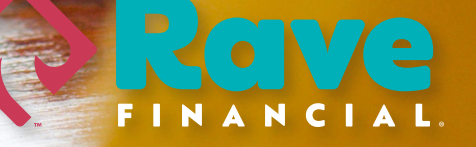

### Set up Apple Pay

To set up Apple Pay, add your Rave Financial debit or credit card, or a prepaid card to the Wallet app on your iPhone, Apple Watch, or other compatible device.

To use Apple Pay, you need:

- A compatible device with the latest version of iOS or iPadOS, watchOS, or macOS.
- Your Rave Financial debit or credit card.
- An Apple ID signed in to your Apple device.

Learn if your country/region supports Apple Pay.

#### How to add your Rave card on your iPhone

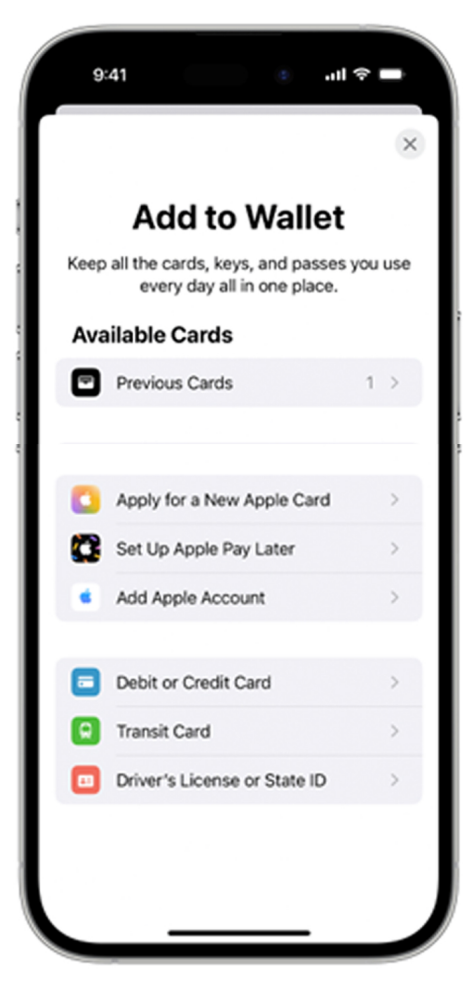

- 1. In the Wallet app, tap the Add button.
  - Tap Debit or Credit Card to add a new card.
  - Tap Previous Cards to add a card that you used previously.
- 2. Tap Continue
- 3. Follow the steps on the screen to add your card.
- 4. Verify your information with Rave Financial. We have to verify some additional information before approving your card for use with Apple Pay.

5. If you have a paired Apple Watch, you have the options to also add the card to your watch.

Eligible card issuers will also allow you to connect your account to view transaction details and account information in the Wallet app. Learn how to connect your account to the Wallet app.

To remove a card from the Previous Cards screen, tap Edit > Remove button > Delete. Then, tap Delete Card to confirm and remove the card from all your devices.

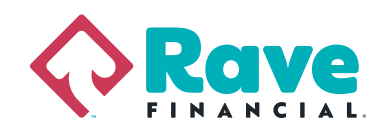

# How to add your Rave Financial card to your Apple Watch

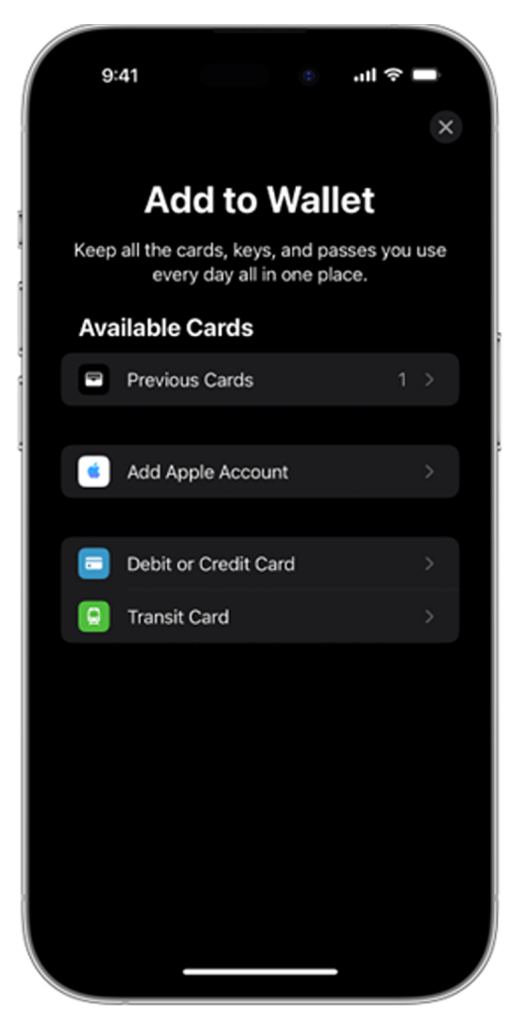

- 1. On your paired iPhone, open the Apple Watch app.
- 2. In the My Watch tab, tap wallet & Apple Pay.
- 3. Tap Add Card.
  - $\cdot\,$  Tap Debit or Credit Card to add a new card.
  - $\cdot\,$  Tap Previous Cards to add a card that you used previously.
- 4. Tap Continue
- 5. Follow the steps on the screen to add your card.

6. Verify your information with Rave Financial. We have to verify some additional information before approving your card for use with Apple Pay.

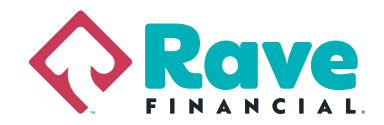

### How to add your card for Apple Pay on your Mac or iPad

- 1. Open your Wallet settings on your device.

  - On your iPad, go to Settings > Wallet & Apple Pay.
- 2. Tap Add Card.
- 3. Follow the steps on the screen to add your card.
- 4. Verify your information with Rave.

On Mac models without built-in Touch ID, you can complete your purchase using Apple Pay on your compatible iPhone or Apple Watch. On your iPhone, go to Settings > Wallet & Apple Pay and turn on Allow Payments on Mac.

## If you can't add your card to Apple Wallet

#### Learn what to do if you can't add your card to Wallet.

Make sure that you sign in to iCloud on all your devices. On your iOS device, you need to set up Face ID, Touch ID, or a passcode. On your Apple Watch, you need to set up a passcode. If you sign out of iCloud, or remove your passcode, all credit, debit, prepaid, transit, and student ID cards will be removed from that device.
If you're less than 13 years old, Apple Pay isn't available and you can't add a card in the Wallet App. Age varies by country or region.

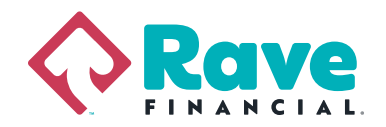